# Office365 ProPlusの 利用開始手順 (Officeの新規インストールを行う場合)

#### "Office365ProPlus(プロプラス)"について

- ・Office365ProPlusは、最新版 Officeアプリケーションを提供するサービスです。
- ・Office365ProPlusは、個人所有の「パソコン(Mac含む)」「スマートフォン」「タブレット」それ ぞれ最大5台までインストールが可能です。
- •Office365ProPlusは、MacBook,iMac,MacProにもインストールできます。
- ・最新版のOfficeアプリに自動更新されます。

#### Office 365 ProPlus に含まれるソフトウェア

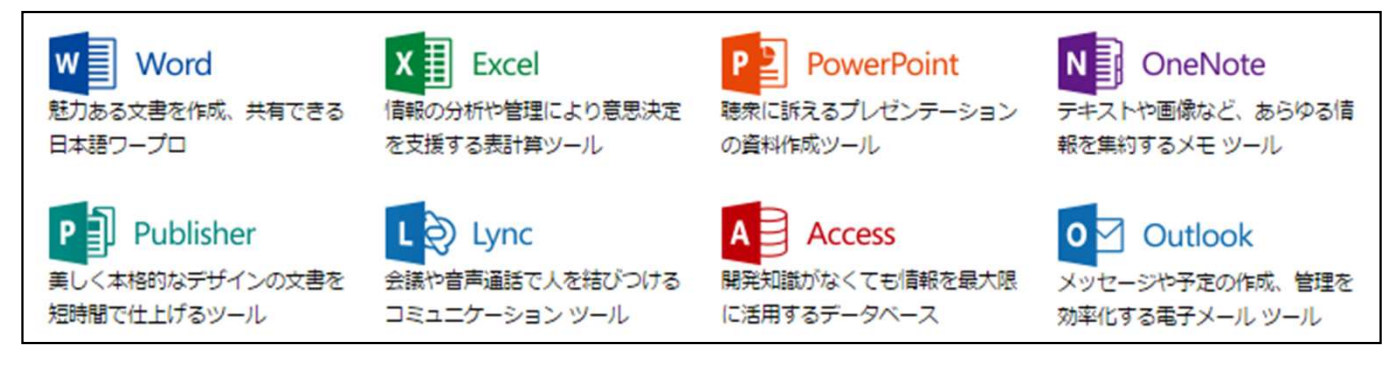

#### ご注意

- ・本紙ではOffice365ProPlusの利用ライセンスの有効化の方法を説明しています。
- ・この手順ではインストールに必要なファイルをインターネット上からダウンロードするため、接続する回線にご留意ください。
- ・利用ライセンスは利用される学生に帰属します。
- ・<u>有効化したライセンスは、カレッジリーグご卒業まで有効</u>です。(ご卒業年の3月末まで有効)
- ・Office365ProPlusの各ソフトウェアの詳しい使い方については、書籍やMicrosoft社のウェブサイトご覧ください。
- ・この資料では「MicrosoftEdge」を使っての設定方法をご説明致します。

・お使いのブラウザによっては、表示や位置、名称、遷移する画面などが変わっていることがありますのでご留意ください。 ・Office365ProPlusには32ビット版と64ビット版のインストーラーがありますが、どちらをインストールすればよいか分からない場 合は32ビット版をインストールして下さい。(デフォルトは64ビット版になります。)

最終更新日:2019/4/3

# 1.Webサイトヘアクセス

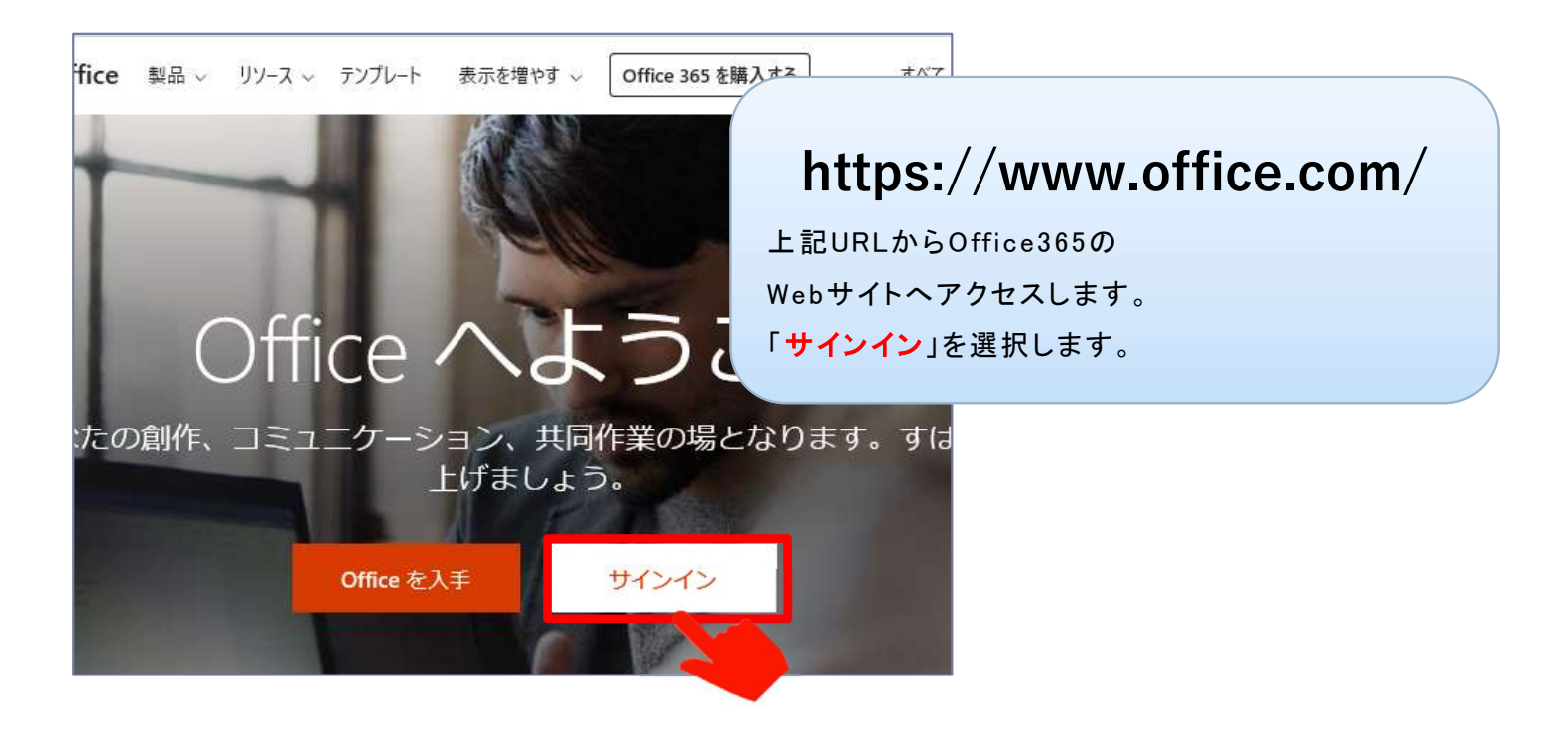

# 2. Office365へのログイン

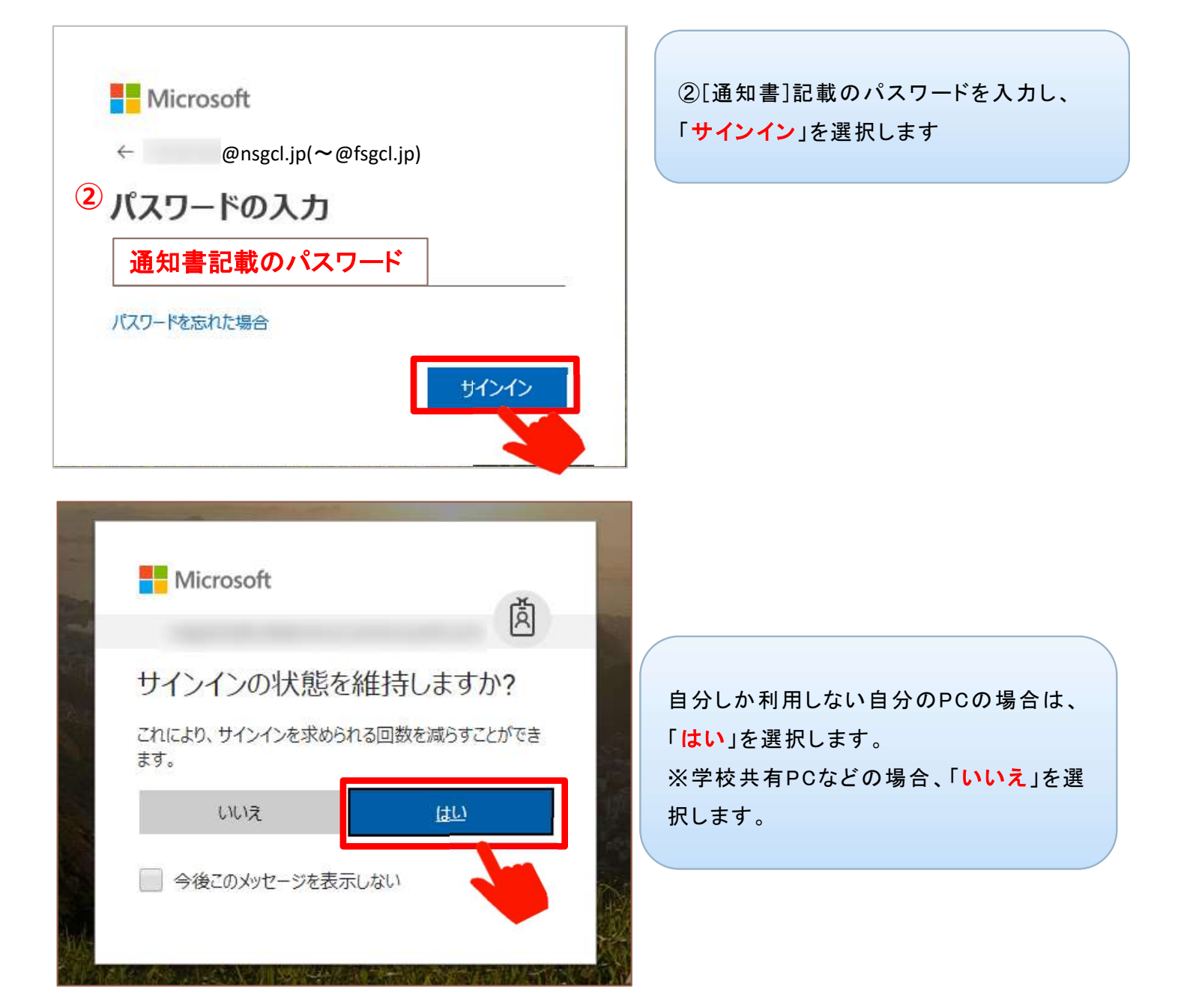

# 3. インストール用ファイルをダウンロードする

| <ul> <li>Office 365</li> <li>アプリ</li> <li>Outlook</li> <li>OneDriv</li> <li>OneDriv</li> <li>Teams</li> <li>Sway</li> <li>すべてのアプリから探す</li> </ul> | e Word                                                                                                    | Excel PowerPoint                                                                             | ク Ω ③ ? T<br>Office のインストール ✓                                                                                             |
|----------------------------------------------------------------------------------------------------|----------------------------------------------------------------------------------------------------|----------------------------------------------------------------------------------------------|----------------------------------------------------------------------------------------------------|
|                                                                                                    |                                                                                                    |                                                                                              | <ul> <li>         くの他のインストールオプション<br/>サブスクリプションで利用可能な別の言語、<br/>ら4 ビットバージョン、またはその他のアプリ         をインストールします。     </li> </ul> |
| ※ Office3<br>バージョン<br>※ デフォル<br>※ 32ビット                                                                                                    | 65 ProPlusで<br>管理とは異なり<br>トではデフォル<br>版や64ビット版                                                                                                    | 是供されるOfficeア<br>ますのでご注意くだ<br>ト版がインストール<br>を指定してインスト・<br>× + ~                                | アプリは常に最新版で、「Word2013」「Excel2016」のような<br>ざさい。<br>やされます。<br>・ールする場合、巻末の手順をご確認下さい。                                           |
| <ul> <li>ジ Office 365</li> <li>アプリ</li> <li>のutlook</li> <li>すべてのアフレ</li> <li>ドキュメ、</li> <li>最近使ったフ</li> </ul>                                   | 。<br>だいくつか手順があり<br>東府<br>東府                                                                                                    | ##                                                                                           | ◎ <sup>◎</sup> ? <b>●</b><br>下に表示されるポップアップ画面にて「保存」を選択してくだ                                                                 |
|                                                                                                    | (P41) をクリックし、     す     「「「「「「」」」     「「」」     「「」」     「「」」     「「」」     「「」」     「「」」     「「」」     「「」」     「「」」     「「」」     「「」」     「「」」     「「」」     「「」」     「「」」     「「」」     「「」」     「「」」     「「」」     「「」」     「「」」     「「」」     「「」」     「「」」     「「」」     「「」」     「「」」     「「」」     「「」」     「「」」     「「」」     「「」     「「」     「「」     「「」     「「」     「「」     「「」     「「」     「「」     「「」     「「」     「「」     「「」     「「」     「「」     「「」     「「」     「「」     「「」     「「」     「「」     「「」     「「」     「「」     「「」     「「」     「「」     「「」     「「」     「」     「「」     「「」     「「」     「「」     「「」     「「」     「」     「」     「「」     「「」     「「」     「「」     「「」     「「」     「「」     「「」     「「」     「「」     「「」     「「」     「「」     「「」     「「」     「「」     「「」     「「」     「「」     「「」     「「」     「「」     「「」     「「」     「「」     「「」     「」     「「」     「」     「「」     「「」     「「」     「「」     「「」     「「」     「「」     「」     「     「「」     「「」     「「」     「「」     「」     「     「」     「「」     「     「     「」     「     「」     「     「」     「     「     「     「     「     「     「     「     「     「     「     「     「     「     「     「     「     「     「     「     「     「     「     「     「     「     「     「     「 | 「はいるクリックして、インス<br>「はいるクリックして、インス<br>「はいるクリックして、インス<br>聞始します。<br>・・・・・・・・・・・・・・・・・・・・・・・・・・・・ | <ul> <li>ストールを         <ul> <li>ストールを                  <ul></ul></li></ul></li></ul>                                      |
| Setup.<br>場所: c                                                                                                    | 2rsetup.omceapps.iive.com                                                                                                    |                                                                                              |                                                                                                    |

# 4.インストールの開始

| まだいくつか手順があり<br>Outlook<br>すべてのアウ.<br>ドキュメ:<br>最近使ったつ<br>「東行」をクリックし<br>両面の下部を探すか、またはAlt +<br>-を押してください。 | ます<br>ま<br>N+<br>ま<br>N+<br>ま<br>い+<br>ま<br>い<br>ま<br>い<br>ま<br>い<br>ま<br>い<br>ま<br>い<br>ま<br>い<br>ま<br>い<br>ま<br>い<br>う<br>た<br>い<br>し<br>た<br>の<br>た<br>の<br>し<br>の<br>た<br>の<br>し<br>の<br>た<br>の<br>し<br>の<br>た<br>の<br>し<br>の<br>し<br>し<br>し<br>し<br>し<br>し<br>し<br>し<br>し<br>し<br>し<br>し<br>し | 画面下に表示されるポップフ<br>を選択してください。               | <sup>ア</sup> ップ画面にて「 <mark>実行</mark> 」   |        |
|----------------------------------------------------------------------------------------------------|----------------------------------------------------------------------------------------------------|-------------------------------------------|------------------------------------------|--------|
| 閉じる インストール<br>Setup.Def.ja-jo_0365ProPlusRetail.0521<br>be16-04db3c8ec609_Troit_Platform_de<br>た。      | Dヘルブが必要ですか?<br>047-7a54-4833-<br>f.b_64_exe のダウンロードが完了しまし 実行                                                                                                    | 7オルダーを開く ダウンロードの表示 × イードパック 、             |                                          |        |
|                                                                                                    | 実                                                                                                    | 行フォルダーを開く                                 | ダウンロードの表示                                | ×      |
|                                                                                                    | 「ユーザ<br>更を加え<br>選択しま                                                                                                    | ーアカウント制御」画面に、「こ<br>.ることを許可しますか?」と表<br>:す。 | のアプリがデバイスに<br>示された場合、「 <mark>はい</mark> 」 | 変<br>を |

#### 5.インストールの画面①

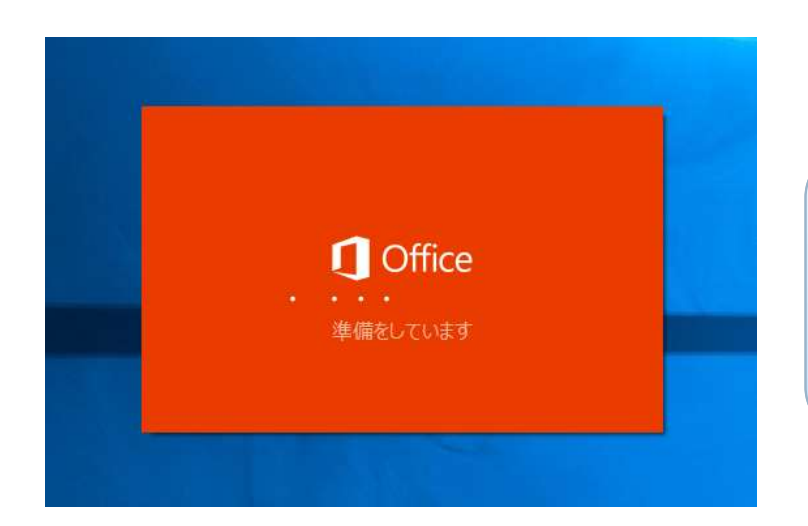

| 左記のスプラッシュが表示されます。 |  |
|-------------------|--|
|                   |  |

### 6.インストールの画面②

| Office |                     | × 📕 |
|--------|---------------------|-----|
|        |                     |     |
|        | Office をインストールしています | F   |
| -      | すぐに完了します。           |     |

左記の画面が表示されます。 インストールが終わるまでそのまま待ちま す。

#### 7.インストールの画面③

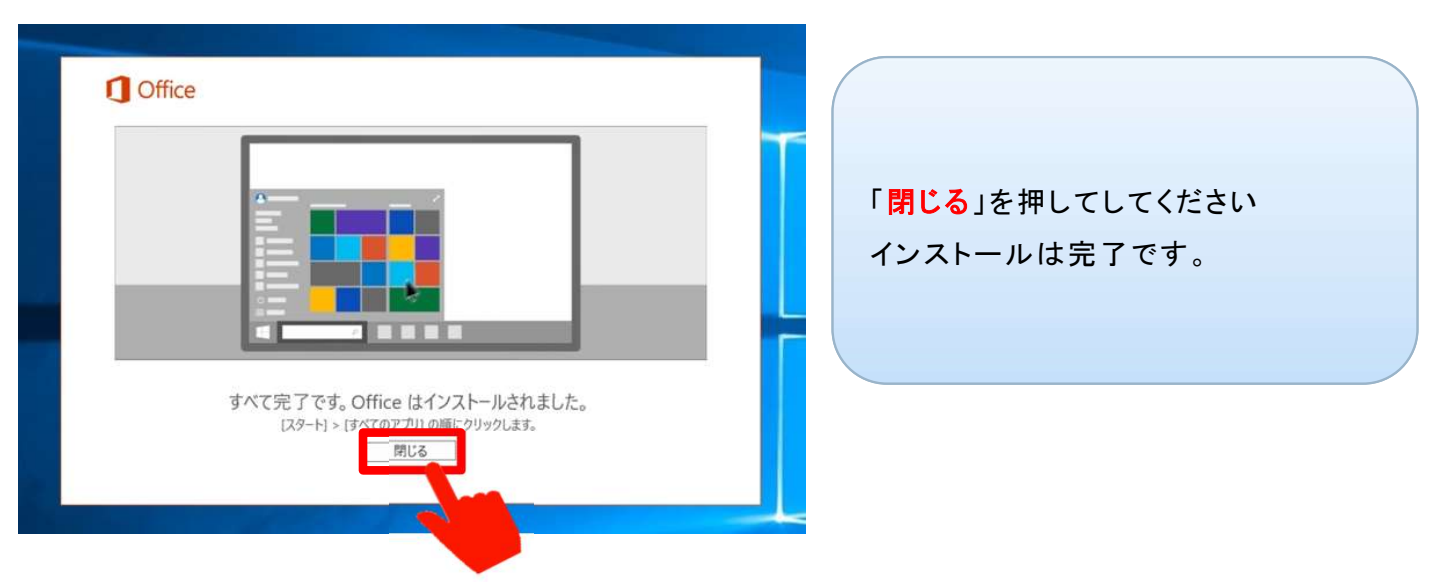

#### 8.Officeヘサインインし使用を開始する

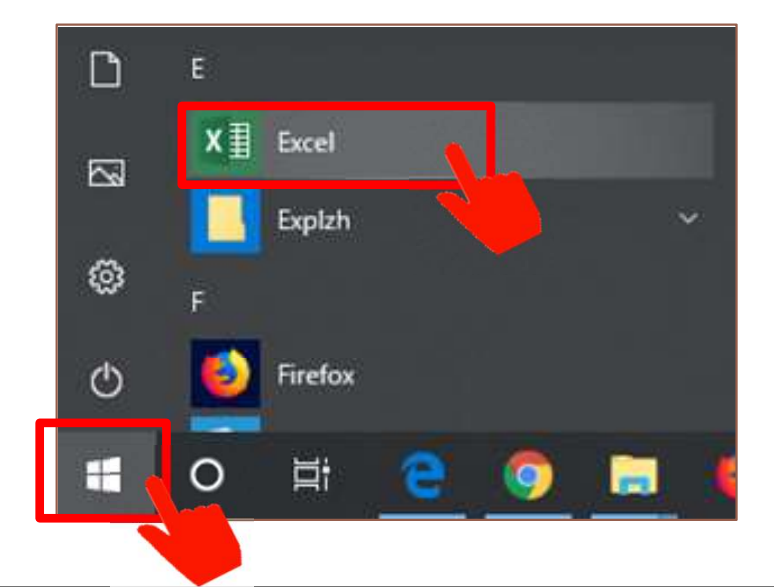

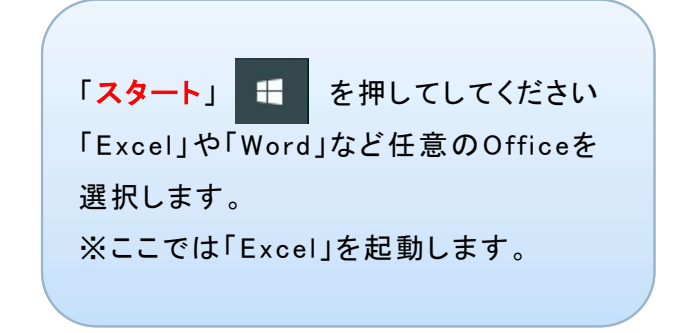

## 9.サインイン

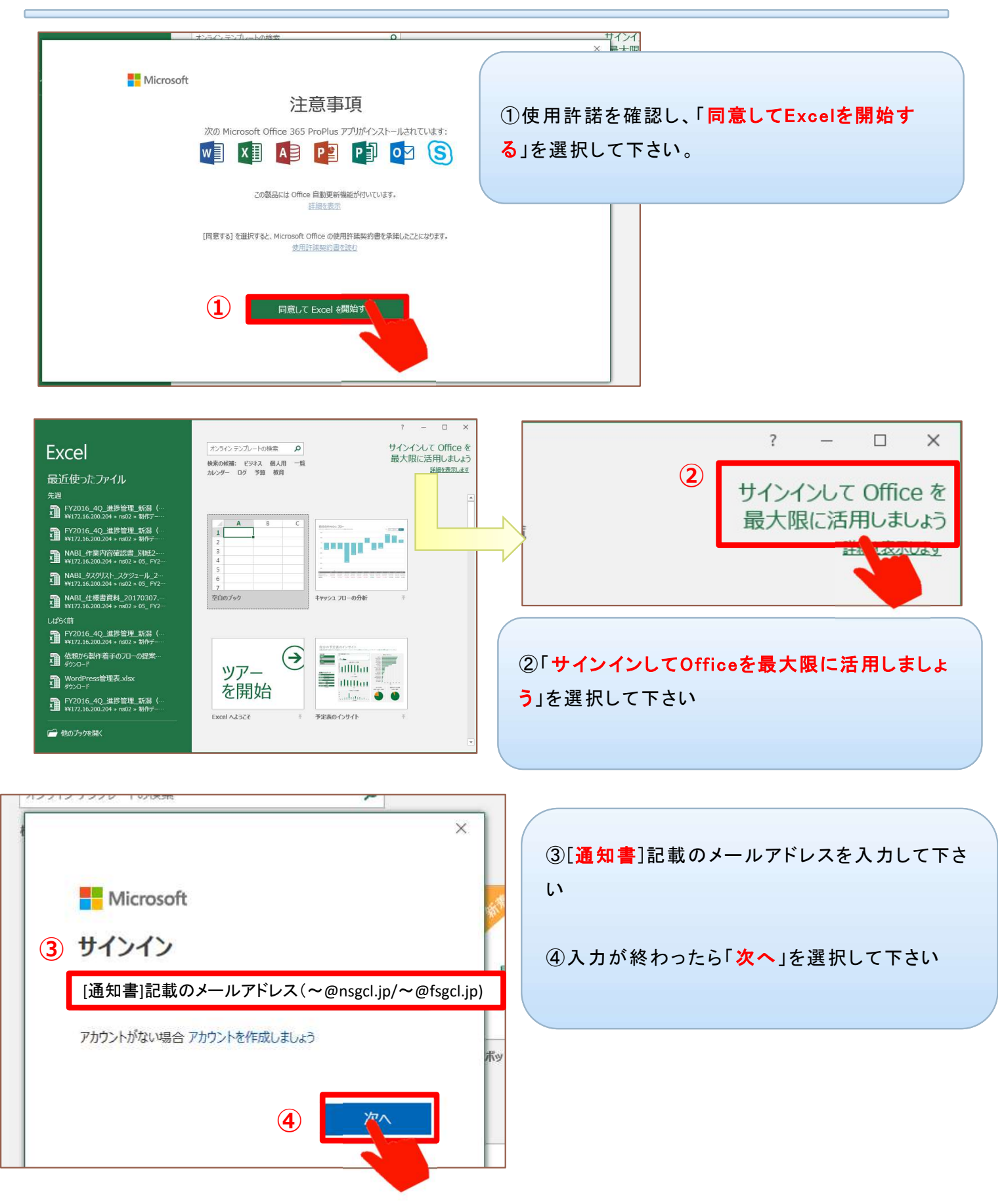

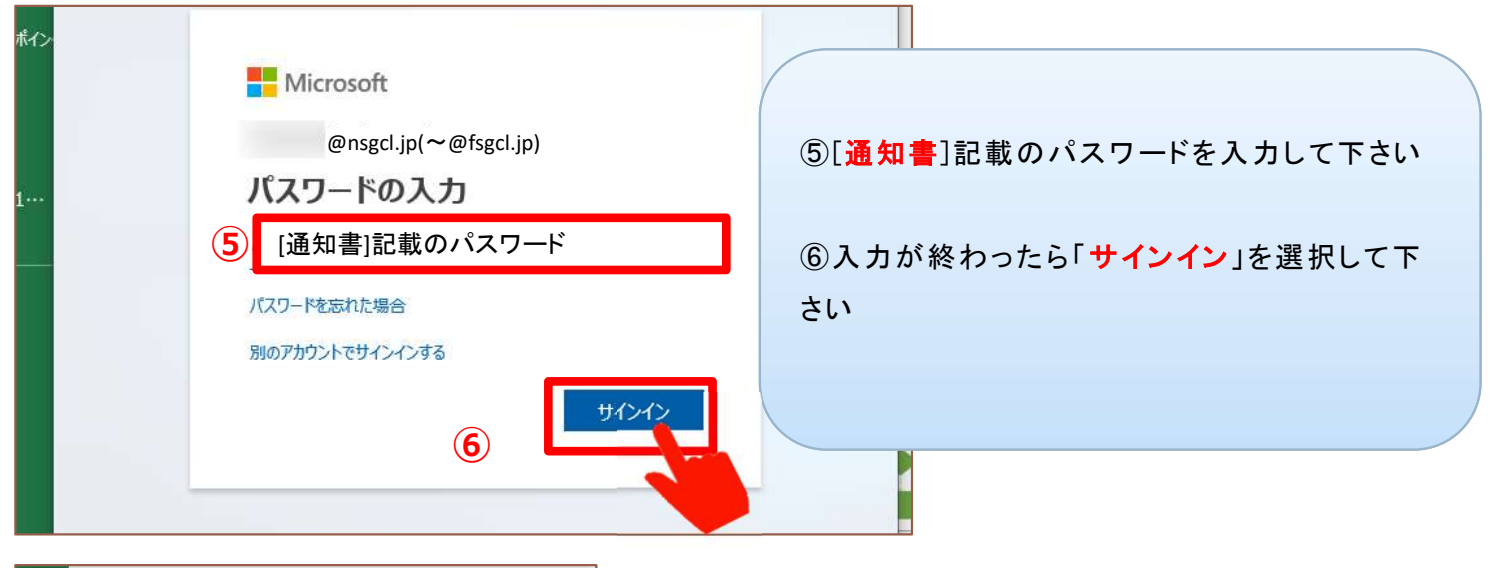

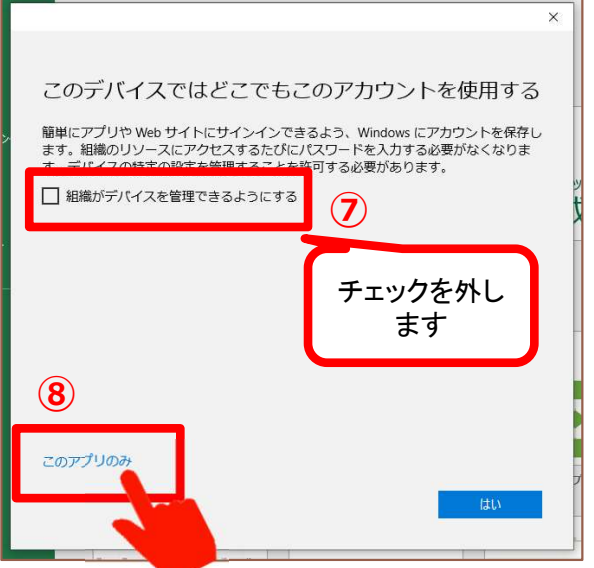

10.インストール完了

 ⑦「組織がデバイスを管理できるようにする」の <u>チェックを外します</u>。
 ⑧「このアプリのみ」を選択します。
 ※「組織がデバイスを管理できるようにする」のチェックを

外し、「このアプリのみ」を選択した場合は、学校のアカウントを利用して、インストールだけすることになります。 学校からは何の管理もされないので、そのまま、個人所有のPCの機能が利用できます。

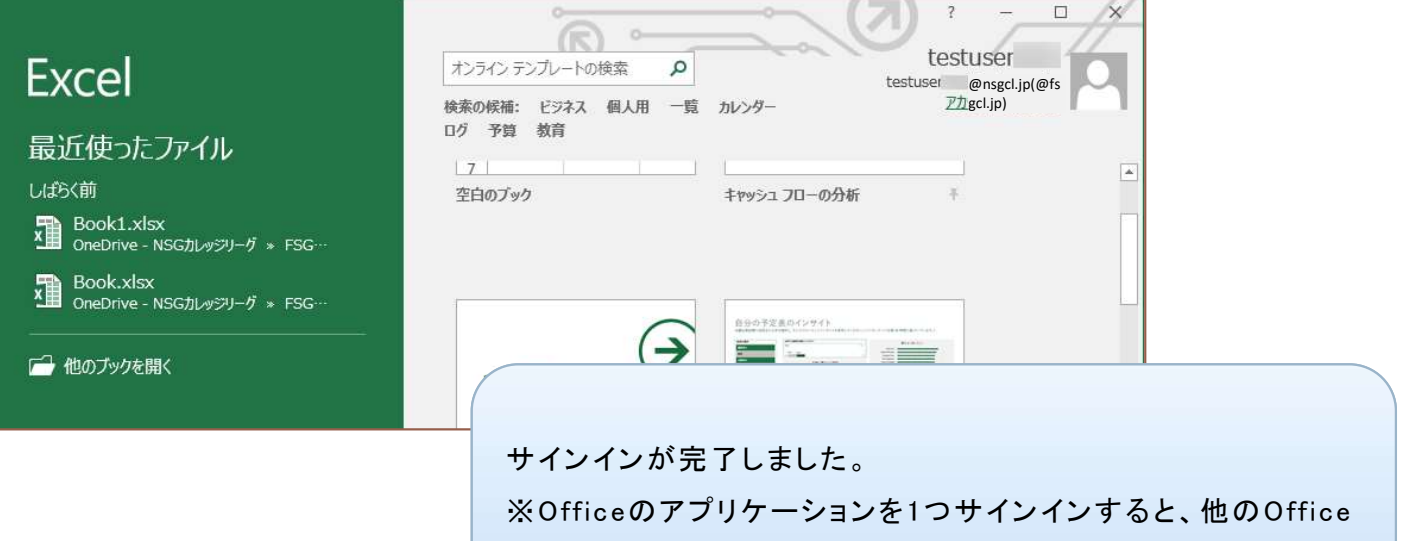

アプリケーションもサインインした状態となります。

利用開始手順は以上です。

## 参考. ビットを指定してインストールをする

| Office のインストール ~<br>Office 365 アプリ                                                                                                    | <ol> <li>①ビット指定してインストールする場合は、「その他<br/>のインストールオプション」を選択して下さい。</li> <li>②「インストール情報」を選択して下さい。</li> </ol> |
|----------------------------------------------------------------------------------------------------|----------------------------------------------------------------------------------------------------|
| <ul> <li>マイアカウント</li> <li>マイアカウント</li> <li>マイアカウント</li> <li>マイアカウント</li> <li>ロ人病報</li> <li>サガスクリプション</li> <li>セキュリティとプライパラー</li> <li>マプリの権限</li> <li>シーレジュトール備報</li> <li>マプリの権限</li> <li>シーレジュレール備報</li> <li>シーレジュレール情報</li> <li>シーレジュレール/青報</li> </ul> | Interse Basic ∨ Skype O1>Z<br>-J                                                                      |
| ③<br>Office<br>■語 ①<br>日本語 (日本)<br>2 インストール数 ~<br>Skype for Business<br>電語<br>目示語<br>「「ージョン<br>「ディション<br>「ディション<br>Skype for Business Basic ✓                                                                                                    | ③「64ビット」または「32ビット」を選択して下さい。 ④「インストール」を選択して下さい。                                                        |

これ以降の手順は、P4.「3.インストール用ファイルをダウンロードする」下段からの手順と同様です。